## How to Use- Kernel for NSF to PST Converter

| Kernel for Lotus Notes to Outlook                                               |                                                                                                    |
|---------------------------------------------------------------------------------|----------------------------------------------------------------------------------------------------|
| Home About                                                                      |                                                                                                    |
| Step 1     Please select NSF file(s) or                                         | ir Add Local NSF file(s)     ir Add Domino File(s)     ir Add Domino File(s)     Preview                                                     |
| Domino file(s) to convert                                                       | File Path Add NSF File(s) IP Address/Name                                                                                                    |
| Step 2                                                                          |                                                                                                    |
| Preview Items of NSF<br>database (in case of single<br>NSF file selection only) |                                                                                                    |
| Step 3                                                                          |                                                                                                    |
| Select and Save folder in<br>.PST file or Exchange<br>Server                    |                                                                                                    |
|                                                                                 |                                                                                                    |
|                                                                                 | Source: Single or multiple local NSE / Domino / SmartCloud Notes/Verse                                                                       |
| KERNE                                                                           | Target:- Outlook PST files and Exchange Mailboxes                                                                                            |
| NEWNEL                                                                          | Mapping:- Automatic mapping of source to target Manual mapping using CSV file (You can import or export CSV as per your requirement) Migrate |
| w.nucleustechnologies.com                                                       | cap num iscri                                                                                                    |

Step 1: Click Add Local NSF file(s).

Step 2: Browse and add the desired NSF files.

| e About                                                                         |                 |                                                     |                  | Kernel        | for Lotus Notes to Outlo |
|---------------------------------------------------------------------------------|-----------------|-----------------------------------------------------|------------------|---------------|--------------------------|
| Step 1<br>Please select NSF file(s) or                                          | iir Add Loc     | al NSF file(s)                                      | e(s) 🕍 SmartClou | d Notes/Verse | Remove Preview           |
| Domino file(s) to convert                                                       | File Path       | Look in: 🗾 Desktop                                  | - G I 🗈 📰-       |               |                          |
| Step 2                                                                          |                 | test<br>File folder                                 |                  | <u>.</u>      |                          |
| Preview Items of NSF<br>database (in case of single<br>NSF file selection only) |                 | 3TestMailbox_to-cc<br>IBM Notes database<br>26.2 MB |                  |               |                          |
| Step 3                                                                          |                 | sadminis                                            |                  |               |                          |
| Select and Save folder in<br>.PST file or Exchange                              |                 | 30.7 MB                                             |                  | -             |                          |
| Server                                                                          |                 | File name: "3TestMailbox_to-cc.nsf" "s              | adminis.nsf" Ope | n             |                          |
|                                                                                 |                 | Files of type: NSF File(".nsf)                      | • Can            | cel //        |                          |
|                                                                                 | Source:- Single | e or multiple local NSF / Domino / SmartClou        | d Notes/Verse    |               |                          |
| ERNE                                                                            | Target:- Outlo  | ok PST files and Exchange Mailboxes                 |                  |               |                          |
| Sec. 951 1 1 1 1                                                                | Mapping:- Auton | natic mapping of source to target                   |                  |               | Migrate                  |

| K Kernel for Lotus Notes to Outlook                                             |                                                                                                    |                  |
|---------------------------------------------------------------------------------|----------------------------------------------------------------------------------------------------|------------------|
| Eile Tools <u>H</u> elp                                                         |                                                                                                    |                  |
| Home About                                                                      | Kernel for Lotus                                                                                                    | Notes to Outlook |
| Step 1     Please select NSF file(s) or                                         | iii Add Local NSF file(s)         iii Add Domino File(s)         iii SmartCloud Notes/Verse         Remove                              | Preview          |
| Domino file(s) to convert                                                       | File Path IP Address/Name                                                                                                    | File Preview     |
| Step 2                                                                          | C:\Users\Administrator\Desktop\sadminis.nsf  C:\Users\Administrator\Desktop\3TestMallbox_to-cc.nsf                                      |                  |
| Preview Items of NSF<br>database (in case of single<br>NSF file selection only) |                                                                                                    |                  |
| Step 3                                                                          |                                                                                                    |                  |
| Select and Save Folder in<br>.PST file or Exchange<br>Server                    |                                                                                                    |                  |
|                                                                                 |                                                                                                    |                  |
|                                                                                 | Source:- Single or multiple local NSF / Domino / SmartCloud Nates/Verse                                                                 |                  |
| KERNEL                                                                          | Target: Outlook PST files and Exchange Mailboxes                                                                                        |                  |
|                                                                                 | Mapping:- Automatic mapping of source to target<br>Manual mapping using CSV file (You can import or export CSV as per your requirement) | Migrate          |
| ww.nucleustechnologies.com                                                      |                                                                                                    | CAP NUM SCRL     |

Step 3: Select any added NSF file and click Preview to view its content.

**Step 4:** Click Show View Folders option to view default folders created by NSF file.

| Kernel for Lotus Notes to Outloo                                                                                                    | k                                                                                                    |                           |                          |                                   |                                        | -0                                      |
|----------------------------------------------------------------------------------------------------|----------------------------------------------------------------------------------------------------|---------------------------|--------------------------|-----------------------------------|----------------------------------------|-----------------------------------------|
| Eile Tools Help<br>Home About                                                                                                    | 2                                                                                                    |                           |                          |                                   | KERNEL for L                           | otus Notes to Outlook                   |
| V Step 1<br>Please select NSF file(s) or<br>Domino file(s) to convert                                                                 | B- Of NSF File                                                                                                    | ☑ Show "View Fol          | ders''                   | Date                              | Size in Bytes                          | Attachment                              |
| Step 2     Preview Items of NSF     database (in case of single     NSF file selection only)     Step 3     Select and Save folder in | Calification     Calification     C |                           |                          |                                   |                                        |                                         |
| PST file or Exchange<br>Server                                                                                                    | (Min/Wew - Group Cale<br>(Min/Wew - Notices2)<br>(Min/Wew - Tasls2)<br>(Min/Wew - Tasls2)<br>(Min/Wew - Tasls2)<br>(Min/Wew - Tasls2)<br>(Min/Wew - Tasls2)<br>(Kiles)<br>(Rules)<br>(Stationery)                                                                                                    | Please sel<br>see preview | ect folden<br>7. Item ca | from left<br>an be Email<br>Do li | pane and then<br>, Journal , T.<br>lst | click any item to<br>ask , Calendar , T |
| w.nucleustechnologies.com                                                                                                    |                                                                                                    |                           |                          |                                   | B                                      | CAP NUM SCR                             |

Step 5: Select any folder item to view its clear preview.

| Eile | Tools Help                                                             |                                                                                                    | ₽ Show 'View                                                                          | Folders"                                                                                               | K                                      | ERNEL for I   | otus Notes to O | utlook  |
|------|------------------------------------------------------------------------|----------------------------------------------------------------------------------------------------|---------------------------------------------------------------------------------------|----------------------------------------------------------------------------------------------------|----------------------------------------|---------------|-----------------|---------|
|      | Please select NSF file(s) or<br>Domino file(s) to convert              | (\$Calendar)                                                                                                    | From                                                                                  | Subject                                                                                                | Date                                   | Size in Bytes | Attachment      |         |
|      |                                                                        | (\$Lontacts)                                                                                                    | Santosh                                                                               | Test mail                                                                                              | 15-11-2018 01:06:58 PM                 | 750           |                 |         |
|      | Step 2                                                                 | (\$FolderAllInfo)                                                                                                    | Santosh                                                                               | Test mail                                                                                              | 15-11-2018 01:06:58 PM                 | 731           |                 |         |
| 0    | Depution theme of MCE                                                  | (\$FolderInfo)                                                                                                    | Santosh                                                                               | helloi                                                                                                 | 15-11-2018 01:07:13 PM                 | 710           |                 |         |
|      | database (in case of single                                            |                                                                                                    | Santosh                                                                               |                                                                                                    | 15-11-2018 01:25:43 PM                 | 720           |                 | -       |
| K    | Step 3<br>Select and Save Folder in<br>.PST file or Exchange<br>Server | Arreadumestrew)     Arreadumestrew)     (\$ICALinfoDecs)     (\$ICALinfoDecs)     (\$IMbox-Categorize)     (\$Imbox-Categorize)     (\$Imbox-Categorize)     (\$Imbox-Categorize)     (\$Imbox-Categorize)     (\$MeetingsOn#)     (\$MeetingsOn#)     (\$MeetingsOn#)     (\$MeetingsOn#)     (\$MeetingsOn#)     (\$PeopleGroups)     (\$PeopleGroups) | Email Item<br>Subject: Test<br>Subject: Test<br>MailDate:15-<br>FCr From:Santos<br>hi | st mail<br>ntosh Administrator/d<br>: mail<br>:11-2018 01:06:56<br>Administrator/d<br>sh Administrator | y9<br>3 PM<br>4y9<br>∠/dy90dy9:NEMAIL; |               | 15-11-2018 01:0 | 6:58 PM |
| 1.   | CE NUME C                                                              |                                                                                                    |                                                                                       |                                                                                                    |                                        | В             | ack Migra       | te      |

Step 6: Click Migrate option to migrate the added NSF files.

| Kernel for Lotus Notes to Outlook                                               |                                                                                                 |                                                      |                                |                | -0              |
|---------------------------------------------------------------------------------|-------------------------------------------------------------------------------------------------|------------------------------------------------------|--------------------------------|----------------|-----------------|
| Eile Tools Help                                                                 |                                                                                                 |                                                      |                                |                |                 |
| Home About                                                                      |                                                                                                 |                                                      | Kern                           | El for Lotus N | otes to Outlook |
| Step 1     Please select NSF file(s) or                                         | ir Add Local NSF file(s)                                                                        | Add Domino File(s)                                   | SmartCloud Notes/Verse         | Remove         | Preview         |
| Domino file(s) to convert                                                       | File Path                                                                                       |                                                      | IP Address/Name                |                |                 |
| Step 2                                                                          | <ul> <li>C:\Users\Administrator\Desktop\s.</li> <li>C:\Users\Administrator\Desktop\3</li> </ul> | adminis.nsf<br>TestMailbox_to-cc.nsf                 |                                |                |                 |
| Preview Items of NSF<br>database (in case of single<br>NSF file selection only) |                                                                                                 |                                                      |                                |                |                 |
| Step 3                                                                          |                                                                                                 |                                                      |                                |                |                 |
| Select and Save folder in<br>.PST file or Exchange<br>Server                    |                                                                                                 |                                                      |                                |                |                 |
|                                                                                 |                                                                                                 |                                                      |                                |                |                 |
|                                                                                 | Source:- Single or multiple local                                                               | NSF / Domino / SmartCloud Not                        | as/Verse                       |                |                 |
| KERNEL                                                                          | Target:- Outlook PST files and E                                                                | Exchange Mailboxes                                   |                                |                |                 |
| THE CONTRACTOR OF CALLS                                                         | Mapping:- Automatic mapping of s<br>Manual mapping using                                        | source to target<br>CSV file (You can import or expo | t CSV as per your requirement) |                | Migrate         |
| w.nucleustechnologies.com                                                       |                                                                                                 |                                                      |                                |                | CAP NUM SCRL    |

Step 7: Choose Outlook PST as the destination option.

| Step 1<br>Please select NSE file(s) or                                          | tir Add Local NSF file(s)                                                         | 5) SmartCloud Notes/Verse | Remove Preview |
|---------------------------------------------------------------------------------|-----------------------------------------------------------------------------------|---------------------------|----------------|
| Domino file(s) to convert                                                       | File Path Save Options                                                            | ×                         |                |
| Step 2                                                                          | C:\Users\Administrator\     C:\Users\Administrator\     Please select save option |                           |                |
| Preview Items of NSF<br>database (in case of single<br>NSF file selection only) | C Outlook PST                                                                     |                           |                |
| Step 3                                                                          | C E R Exchange                                                                    |                           |                |
| Select and Save folder in<br>PST file or Exchange                               |                                                                                   |                           |                |
| server                                                                          | ОК С                                                                              | ancel                     |                |
|                                                                                 |                                                                                   |                           |                |

Step 8: Browse and provide the saving path for PST files at the end of migration.

| apping                                                             |                                                     |
|--------------------------------------------------------------------|-----------------------------------------------------|
| C Map using CSV <u>Download sample CSV</u>                         |                                                     |
| Browse PST Folder Path                                             |                                                     |
| Saving Location : C:\Users\Administrator\Desktop                   |                                                     |
|                                                                    |                                                     |
|                                                                    | Import from CSV Export to CSV                       |
| Source NSF File                                                    | Target PST File                                     |
| C:\Users\Administrator\Desktop\sadminis.nsf                        | C:\Users\Administrator\Desktop\sadminis.pst         |
| $C: VUsers \ Administrator \ Desktop \ 3Test \ Mailbox\_to-cc.nsf$ | C:\Users\Administrator\Desktop\3TestMailbox_to-cc.p |
|                                                                    |                                                     |
| 4                                                                  |                                                     |
| ок [                                                               | Cancel                                              |

**Step 9:** Use various filter options to perform the selective data migration.

| I♥, Spiit PST                                                                                                    | <b>]</b> 100                                                 | MB                                         |                                                      |        |
|----------------------------------------------------------------------------------------------------|--------------------------------------------------------------|--------------------------------------------|------------------------------------------------------|--------|
| 🔽 Set Date Ran                                                                                                    | ge                                                           | Remo                                       | ve Remove A                                          | N      |
| Start Date : 🚾-C                                                                                                    | )ct-17                                                       | Start Date                                 | End Date                                             |        |
| End Date : 27-D                                                                                                    | lec-19                                                       | 1                                          |                                                      |        |
| in the second second se | Insert date >>>                                              | 1                                          |                                                      | Ī      |
| Select Categories<br>IV Mails                                                                                                    | Contacts                                                     | 🔽 Calendars                                | <b>₽</b> Tasks                                       |        |
|                                                                                                    |                                                              |                                            |                                                      |        |
| Folder Filters                                                                                                    |                                                              |                                            |                                                      |        |
| Folder Filters                                                                                                    | me " All " 🚱                                                 | 🔽 Skip Hidden Vie                          | ws and Folders e.g. (*                               |        |
| Folder Filters<br>Folder na<br>Folder na<br>Folde                                                                                                    | me '' All '' 🍘<br>r(s) : deleted                             | 🔽 Skip Hidden Vie                          | ws and Folders e.g. (*                               |        |
| Folder Filters<br>FSkip folder na<br>Exclude Folde<br>Include Folder                                                                                                    | me "All" 🌍<br>r(s) : deleted<br>(E.g. folder1,fok<br>(s) : 🚺 | ☞ Skip Hidden Vie<br>der2,etc. For sub fol | ws and Folders e.g. (*<br>der : parent folder\sub fo | lder.) |

Step 10: Warning message to close all instances of Outlook while saving files.

| ne About                                                                                            |                                                                                                    |         |
|----------------------------------------------------------------------------------------------------|----------------------------------------------------------------------------------------------------|---------|
| <ul> <li>Step 1</li> <li>Please select NSF file(s) or</li> <li>Domino file(s) to convert</li> </ul> | Saving Mode Selection<br>Please select saving mode, RTF format may take more time in saving                                                                                                    | Preview |
| Step 2<br>Preview Items of NSF<br>database (in case of single<br>NSF File selection only)           | <ul> <li>Save item(s) in RTF format - Best Quality - Lowest Speed</li> <li>Save item(s) in RTF format - Low Quality - Medium Speed</li> <li>Save item(s) in TEXT format - Fastest Speed</li> </ul> |         |
| Step 3<br>Select and Save folder in<br>.PST file or Exchange<br>Server                              | Specify read and unread message marks  C Mark all message as unread  Mark all message as read  OK                                                                                                  |         |
| ERNE                                                                                                |                                                                                                    |         |

**Step 11:** Select the saving mode and choose Mark Read/Unread option.

| About                                                                                                    | Kern                                                                                                    | El for Lotus Notes to Outloo |
|----------------------------------------------------------------------------------------------------|----------------------------------------------------------------------------------------------------|------------------------------|
| Step 1<br>Please select NSF file(s) or<br>Domino file(s) to convert<br>Step 2<br>Preview Items of NSF<br>database (in case of single<br>NSF file selection only)<br>Step 3<br>Select and Save folder in<br>.PST file or Exchange<br>Server | Saving Mode Sclection         Please select saving mode, RTF format may take more time in saving         Save item(s) in RTF format - Best Quality - Lowest Speed         Save item(s) in RTF format - Low Quality - Medium Speed         Save item(s) in TEXT format - Fastest Speed         Save item(s) in TEXT format - Fastest Speed         Specify read and unread message marks         Mark all message as unread         Mark all message as read | Preview                      |
| Kernel                                                                                                    |                                                                                                    |                              |

**Step 12:** View the progress of the migration process.

|                                                                                           |                             |                       | KERNELfor       | Lotus Notes to Outlo |
|-------------------------------------------------------------------------------------------|-----------------------------|-----------------------|-----------------|----------------------|
| Step 1<br>Please select NSF file(s) or<br>Domino file(s) to convert                       | File Name                   | Status<br>Processing  | IP Address/Name |                      |
| Step 2<br>Preview Items of NSF<br>database (in case of single<br>NSF file selection only) | Saving Folder (BY PERSON)\\ |                       |                 |                      |
| Step 3<br>Select and Save folder in<br>.PST file or Exchange<br>Server                    | View Migration Logs         | 34% Saving Item 8 of  | f 23            |                      |
|                                                                                           |                             | 4% Saving Folder 3 of | f 85            |                      |
| Kernel                                                                                    |                             | 4% Saving Folder 3 of | f 85            | S                    |
| ww.nucleustechnologies.com                                                                |                             |                       |                 | CAP IN               |

**Step 13:** Migration is completed successfully with a confirmation message.

| K Kernel for Lotus Notes to Outlook                                                                                                    |                                                                                                    | _ 🗆 🗵                             |
|----------------------------------------------------------------------------------------------------|----------------------------------------------------------------------------------------------------|-----------------------------------|
| Eile Tools Help                                                                                                    |                                                                                                    |                                   |
| Home OLA                                                                                                    |                                                                                                    | KERNEL for Lotus Notes to Outlook |
| Step 1           Please select NSF file(s) or<br>Domino file(s) to convert                                                                                                   |                                                                                                    |                                   |
| Step 2     Preview Items of NSF database (in case of single NSF file selection only)     Saving Complete       Step 3     View Migration Log       Select and Save folder in | Saving Complete I<br>File(s) have been saved at the following location :-<br>C:\Users\Administrator\Desktop\<br>OK | ×                                 |
| Kernel                                                                                                    |                                                                                                    |                                   |
| www.nucleustechnologies.com                                                                                                    |                                                                                                    | CAP NUM SCRL                      |